## Using ARCGIS collector app for Hunting on CTGR Reservation

This is a short description of how to use the ESRI collector on your smart phone to make sure that you are on CTGR tribal land when hunting. The following is done on a droid based phone, graphics on an apple phone might slightly differ.

Make sure you have a wifi connection (or cell connection) when doing the first 6 steps. The steps after step 6 do not require a cell or wifi connection

1. Go to the app-store on your phone and search for the "ESRI Collector" app. (download and install)

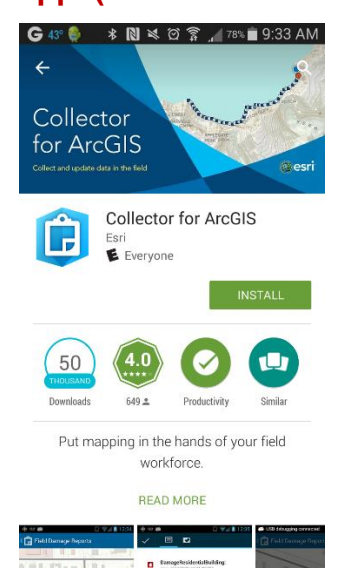

#### 2. Open the Collector app and click Continue

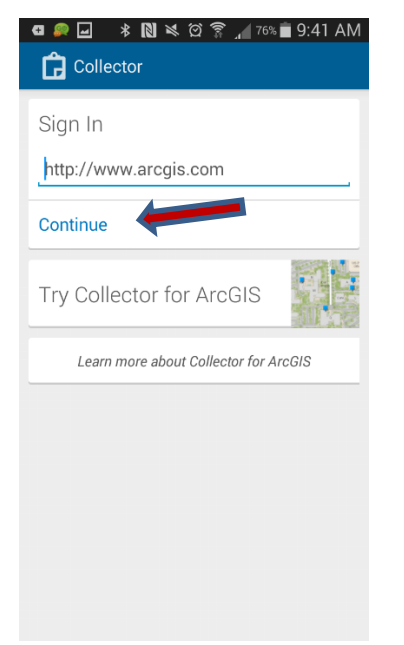

# 3. For Username type: CTGR\_guest.

#### For password enter: password1

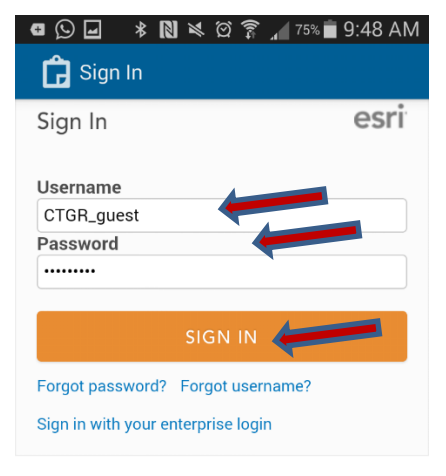

Collector for ArcGIS (Android) developed by:

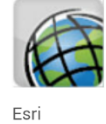

Esri publishes a set of ready-to-use maps and apps that are available as part of ArcGIS. ArcGIS is a mapping platform that enables you to create interactive maps and apps to share within your

### 4. Click Download

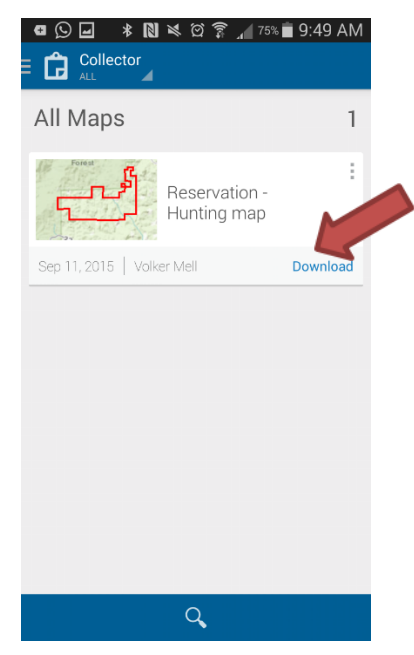

5. Make sure all of the reservation is in the high-lighted square and click choose map detail

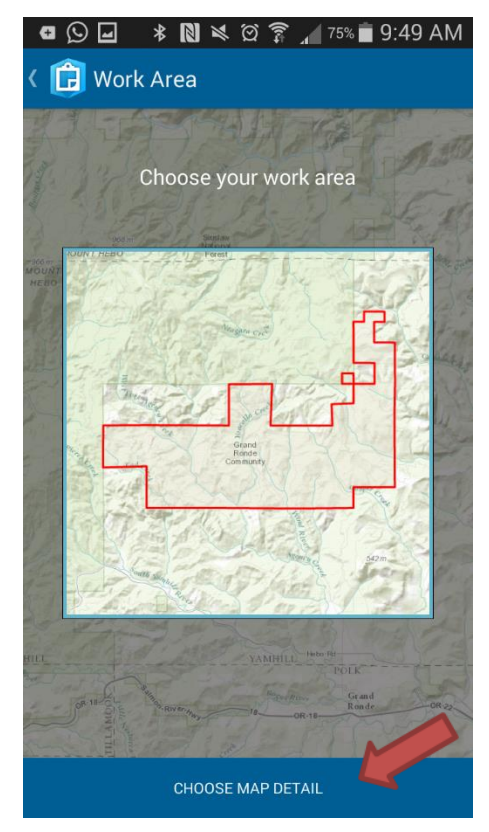

6. Zoom in to a more detailed scale. (I zoomed in here to 1:11,200). Click download.

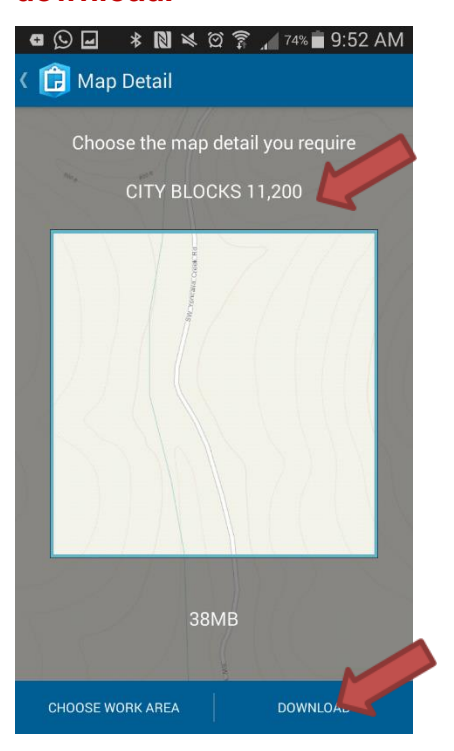

The following steps should be done in the field (close to or) on the reservation.

## 7. After the map is downloaded you can open it by clicking on its graphic.

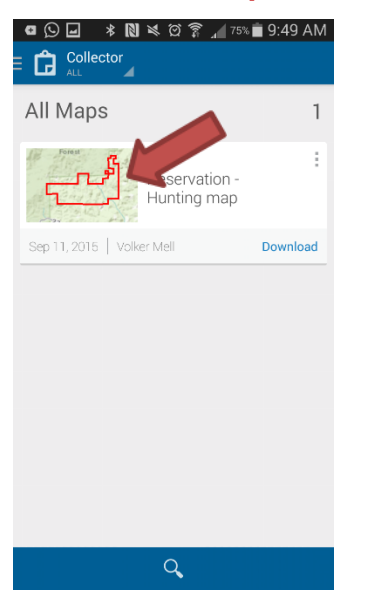

8. With the GPS on your phone activated you will now be able to see your location, indicated by the blue dot.

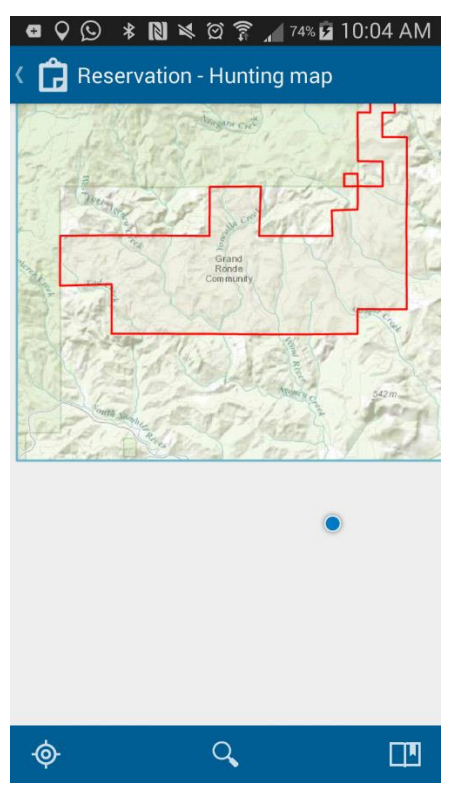

If you have questions regarding this process, contact the CTGR GIS program under 503-879-4637 or alex.drake@grandronde.org